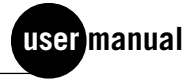

# Monitor UV-M II

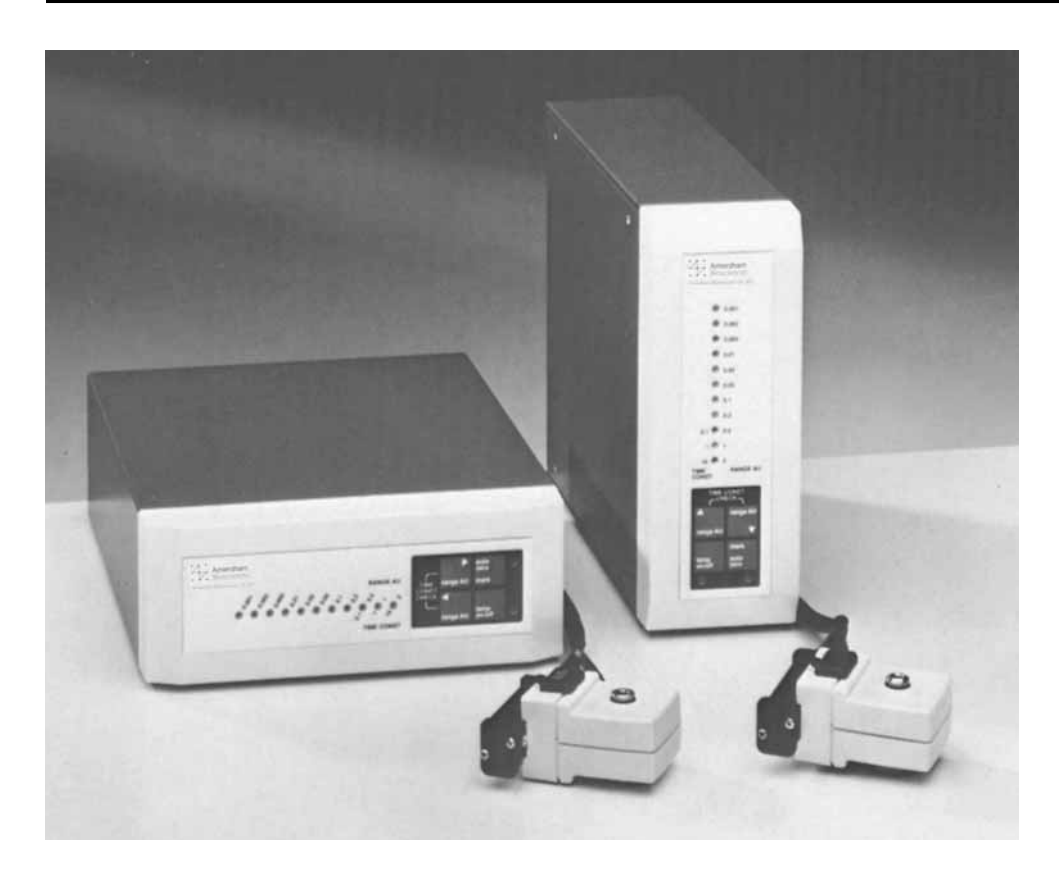

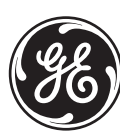

GE imagination at work

(um) 56-1035-84 Edition AF

### Important user information

Reading this entire manual is recommended for full understanding of the use of this product.

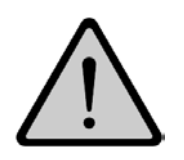

The exclamation mark within an equilateral triangle is intended to alert the user to the presence of important operating and maintenance instructions in the literature accompanying the instrument.

Should you have any comments on this manual, we will be pleased to receive them at:

GE Healthcare Bio-Sciences AB S-751 82 Uppsala Sweden

GE Healthcare Bio-Sciences AB reserves the right to make changes in the specifications without prior notice.

### Warranty and Liability

GE Healthcare Bio-Sciences AB guarantees that the product delivered has been thoroughly tested to ensure that it meets its published specifications. The warranty included in the conditions of delivery is valid only if the product has been installed and used according to the instructions supplied by GE Healthcare Bio-Sciences AB.

GE Healthcare Bio-Sciences AB shall in no event be liable for incidental or consequential damages, including without limitation, lost profits, loss of income, loss of business opportunities, loss of use and other related exposures, however caused, arising from the faulty and incorrect use of the product.

### Trade marks

FPLC<sup>TM</sup> are the exclusive trade marks of GE Healthcare Bio-Sciences AB. In view of the risk of trade mark degeneration, it is respectfully suggested that authors wishing to use these designations refer to their trade mark status at least once in each article.

### **Copyright<sup>®</sup> 1995** GE Healthcare Bio-Sciences AB

All rights reserved. No part of this publication may be reproduced, stored in a retrieval system or transmitted in any form or by any means, without permission in written form from the company.

# Contents

| 1.      | Introduction        |                                                    |     |  |  |  |
|---------|---------------------|----------------------------------------------------|-----|--|--|--|
| 2.      | General Description |                                                    |     |  |  |  |
|         | 2.1                 | Principle of operation                             | . 4 |  |  |  |
|         | 2.2                 | Control Unit                                       | . 5 |  |  |  |
|         |                     | Front panel                                        | . 5 |  |  |  |
|         |                     | Rear panel                                         | . 6 |  |  |  |
|         |                     | Under side                                         | . 6 |  |  |  |
|         | 2.3                 | Optical Unit                                       | . 7 |  |  |  |
| 3.      | Instal              | lation                                             | . 8 |  |  |  |
|         |                     | Some important notes regarding installation        | . 8 |  |  |  |
|         | 3.1                 | Site requirements                                  | . 8 |  |  |  |
|         | 3.2                 | Unpacking                                          | . 8 |  |  |  |
|         | 3.3                 | Choice of horizontal or vertical position          | . 8 |  |  |  |
|         | 3.4                 | Mains installation                                 | . 9 |  |  |  |
|         | 3.5                 | Filter installation                                | 10  |  |  |  |
|         | 3.6                 | Change of the lamp assembly                        | 12  |  |  |  |
|         | 3.7                 | Flow cell installation                             | 13  |  |  |  |
|         | 3.8                 | Connection to the column                           | 14  |  |  |  |
|         | 3.9                 | Connection of the Optical Unit to the Control Unit | 15  |  |  |  |
|         | 3.10                | Connection to a recorder                           | 15  |  |  |  |
|         | 3.11                | Remote connection                                  | 16  |  |  |  |
|         | 3.12                | Connection to a controller                         | 16  |  |  |  |
| 4.      | Opera               | ition                                              | 18  |  |  |  |
|         | 4.1                 | Routine start-up                                   | 18  |  |  |  |
|         | 4.2                 | Choice of wavelength                               | 18  |  |  |  |
|         | 4.3                 | Lamp power                                         | 18  |  |  |  |
|         | 4.4                 | Warm-up                                            | 18  |  |  |  |
|         | 4.5                 | Autozero                                           | 19  |  |  |  |
|         | 4.6                 | Selection of sensitivity range                     | 19  |  |  |  |
|         | 4.7                 | Selection of Time constant                         | 19  |  |  |  |
|         | 4.8                 | Event mark                                         | 19  |  |  |  |
|         | 4.9                 | Base line adjustment                               | 19  |  |  |  |
| 5.      | Maint               | enance                                             | 20  |  |  |  |
|         | 5.1                 | Instrument nousing                                 | 20  |  |  |  |
|         | 5.2                 | Cleaning the flow cell                             | 20  |  |  |  |
|         | 5.3                 | Cleaning the filters                               | 21  |  |  |  |
|         | 5.4                 | Changing a defective lamp                          | 21  |  |  |  |
| 6.<br>- | Troub               | ble shooting                                       | 23  |  |  |  |
| 7.      | Techn               | ical Specifications                                | 25  |  |  |  |
|         |                     | Control Unit                                       | 25  |  |  |  |
| C       |                     | Uptical Unit                                       | 26  |  |  |  |
| 8.      | Acces               | sories and Spare Parts                             | 27  |  |  |  |

### 1. Introduction

The GE Healthcare Monitor UV-M II (Control Unit, Code No. 18-1001-10, Hg Optics with 254 and 280 nm filters, Code No. 18-0604-02 or Zn Optics with 214 nm filter, Code No. 18-0605-02) is a fixed wavelength monitor for liquid chromatography. The UV-M II consists of a control module and a small optical unit which makes it easy to place it optimally in the system. State of the art electronics and high precision optics offer flexibility and accuracy in UV-M II detection. The UV-M II is ideal for all types of liquid chromatography, primarily FPLC<sup>TM</sup> and HPLC.

The Optical Unit has interchangeable mercury and zinc lamps, an analytical, high precision double cone (5 mm path length) or a preparative, straight (2 mm path length) flow cell. The double cone shape of the analytical cell minimizes the collisions between light beams and cell wall and maximizes the illuminated volume, i.e. it gives an increased sensitivity. Easy selection of different filters means there is good choice for diverse application needs. This unit may be connected directly to any chromatography column, thus minimizing the dead volume between the column and the monitor.

The Control Unit has touch panel design and solid state electronics. Functions such as autozero and event mark can be executed from a remote source.

# **2. General Description**

# 2.1 Principle of operationThe UV-M II Optical Unit houses the lamp (Hg or Zn), the wavelength filter and the flow cell. The light beam is directed through a conical or straight flow-through cuvette (6 μl or 2 μl illuminated volume), to a photo detector. The photo detector current is passed to the signal processing circuitry in the Control Unit (Fig. 1).

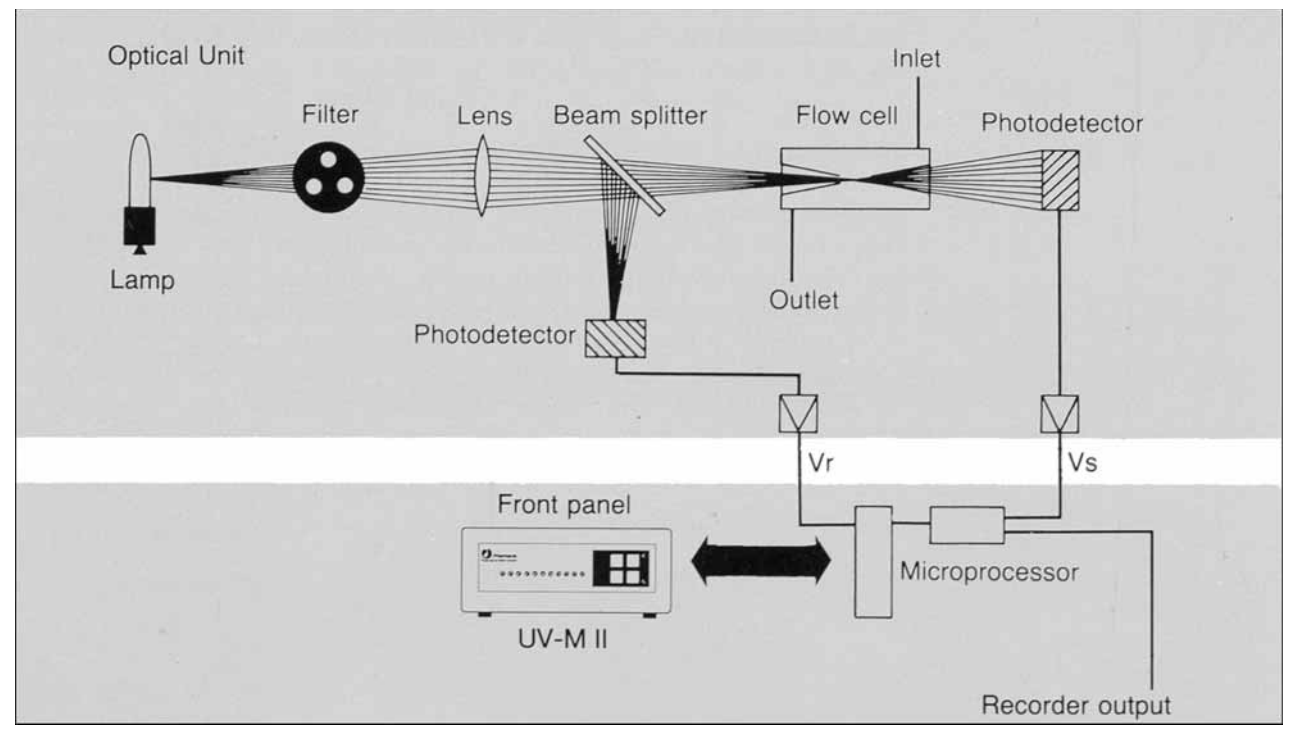

Fig. 1. The operation principle of the Monitor UV-M II

The reference signal comes from the same point in the lamp as the signal measuring the sample, thus assuring a stable baseline by negating the effects of variations in lamp intensity.

The Hg lamp emits light only at some certain wavelengths, it does not emit light at 280 nm, so for this wavelength the light is converted at a fluorescent surface before it passes the filter. On the lamp housing there is special exit for the 280 nm light, which necessitates a change in lamp position when working at this wavelength.

### 2.2 Control Unit

Front panel

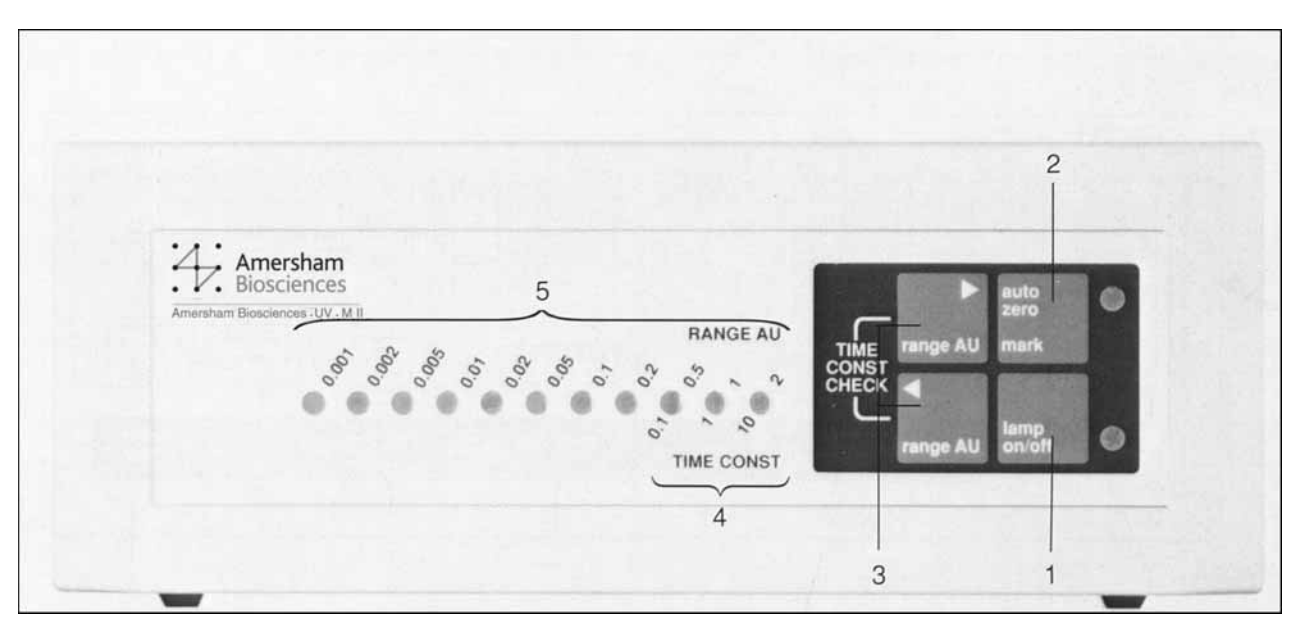

Fig. 2. Control Unit Front panel

| No. | Item                                     | Des        | scription                                                                                                    |  |
|-----|------------------------------------------|------------|----------------------------------------------------------------------------------------------------|--|
| 1   | lamp on/off                              | 1.         | Switches lamp on/off                                                                                                    |  |
|     | Key with indicator lamp                  | 2.         | Indicates the lamp power function                                                                                           |  |
|     |                                          | 3.         | Indicates if lamp is connected                                                                                              |  |
| 2   | autozero/mark<br>Key with indicator lamp | 1.         | Autozero when depressed at least<br>2 s                                                                                     |  |
|     |                                          | 2.         | Base line adjustment when used together with the range AU keys                                                              |  |
|     |                                          | 3.         | Event mark (10% deflection)                                                                                                 |  |
| 3   | range AU/TIME CONST<br>CHECK keys        | 1.         | Select range values 0.001-2 AUFS<br>a range AU to select from 2 to 0.001<br>AUFS or b range AU to select from<br>0.001 to 2 |  |
|     |                                          | 2.         | Verify the Time constant (seconds) by<br>pressing both keys, which causes the<br>LED above the set value to flash           |  |
| 4   | TIME CONST                               | The<br>whe | e LED above the set value flashes<br>en pressing both range AU keys                                                         |  |
| 5   | range AU                                 | LEI        | LED showing sensitivity range                                                                                               |  |

#### Rear panel

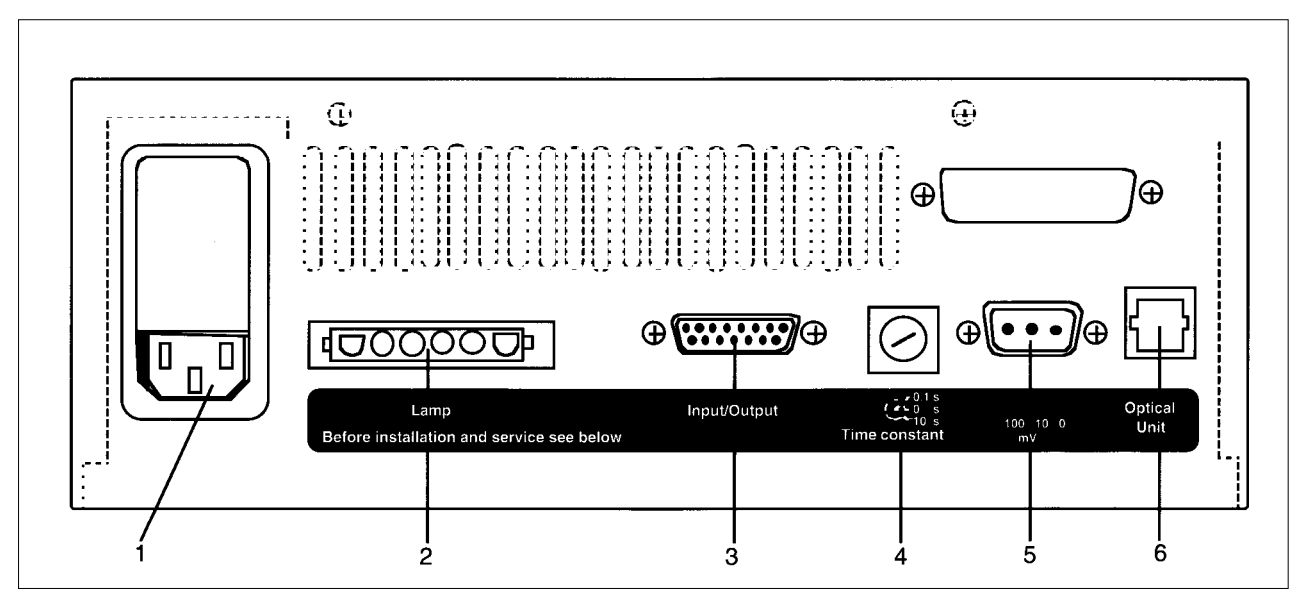

Fig. 3. Control Unit Rear panel

| No. | Item                                              | Description                                                                                                    |
|-----|---------------------------------------------------|----------------------------------------------------------------------------------------------------|
| 1   | Mains inlet with voltage selector and fuse holder | Socket for mains cable. Selects mains voltage<br>100, 120, 220-230 or 240 V<br>Mains fuses:<br>1 x 400 mA for 100/120 V 60 Hz<br>1 x 200 mA for 220-230/240 V 50 Hz |
| 2   | Lamp                                              | Inlet for the lamp cable<br><b>Warning:</b> Disconnect the lamp cable only with<br>the lamp turned off                                                              |
| 3   | Input/Output                                      | A 15 pin D-SUB connector for external control of event mark and autozero and for signal output                                                                      |
| 4   | Time constant                                     | Sets time constant to 0.1, 1.0 or 10 s                                                                                                    |
| 5   | Signal output                                     | The output signal is a 10 or 100 mV DC signal.<br>The monitor is connected to a recorder via the<br>3-pole connector supplied (100 or 10 mV to<br>plus, 0 to minus) |
| 6   | Optical Unit                                      | Inlet for the Optical Unit signal cable                                                                                                    |
|     |                                                   |                                                                                                    |

#### Underside

Precautionary instructions are fixed to the underside of the Monitor UV-M II Control Unit. Read them before using or servicing your UV-M II.

### 2.3 Optical Unit

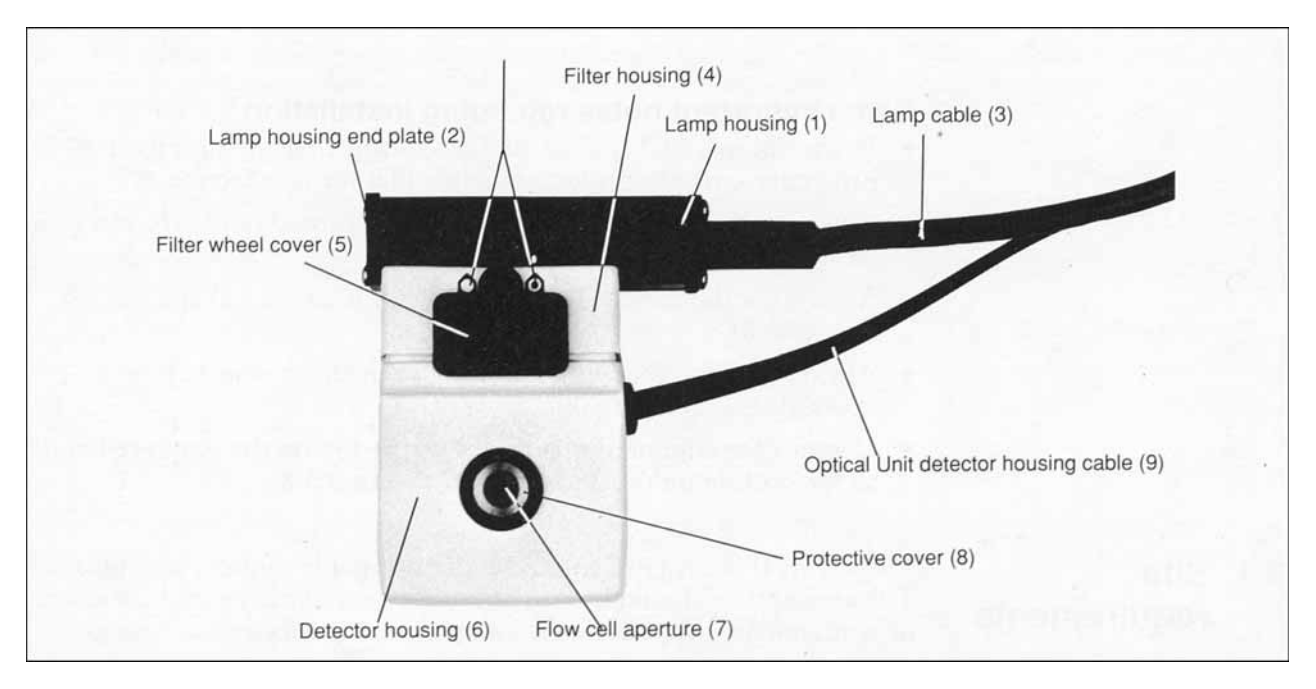

Fig. 4. Optical Unit

| No. | Item                   | Description                                                                                                    |
|-----|------------------------|----------------------------------------------------------------------------------------------------|
| 1   | Lamp housing           | Consists of a black heat distributor, the<br>lamp and the lamp cable. Two lamps,<br>Zn and Hg, are available (the Zn lamp<br>housing is the larger). The Hg lamp<br>housing slides to two positions relative to<br>the filter housing, d for detection at<br>280 nm, e for the other wavelengths |
| 2   | Lamp housing end plate | Loosen to exchange lamp                                                                                                    |
| 3   | Lamp cable             | Connects to the Control Unit                                                                                                    |
| 4   | Filter housing         | Contains the filters. Four screws fix the filter housing to the detector housing                                                                                                    |
| 5   | Filter wheel cover     | A black plastic cover that gives access to<br>the filter wheel with the filters. The filter<br>wheel rotates with a click to three<br>positions, each placing a different filter<br>in the light path                                                                                            |
| 6   | Detector housing       | Contains the flow cell and the photo detector                                                                                                    |
| 7   | Flow cell              | Fits into the top of the detector housing,<br>being firmly held into place by the<br>locking nut on the underside                                                                                                    |
| 8   | Protective cover       | A protective cover around the flow cell<br>inlet/outlet protects the Optical Unit from<br>liquid coming in contact with the<br>electronics                                                                                                    |
| 9   | Signal cable           | Connects to the Control Unit                                                                                                    |

# 3. Installation

### Some important notes regarding installation

|     |                      | <ul> <li>Be careful to avoid spillage on the Optical Unit. Always use the protective cover to prolong monitor lifetime (see Section 3.7).</li> <li>Always make sure that the locking nut is turned to the stop to avoid base-line drift (see Section 3.7).</li> <li>Always use the correct Tubing connector to avoid leakage (see Section 3.8).</li> </ul>                                        |
|-----|----------------------|----------------------------------------------------------------------------------------------------|
|     |                      | <ul> <li>Always position the Optical Unit with the filter wheel cover upwards (see Section 3.8).</li> </ul>                                                                                                    |
|     |                      | • Connect the column outlet tubing to the top on the 5 mm cell and to the bottom on the 2 mm cell (see Section 3.8).                                                                                                    |
| 3.1 | Site<br>requirements | The UV-M II is designed for use under normal laboratory conditions.<br>The atmosphere should be free of both excess humidity and corrosive<br>or contaminated vapours which may form deposits on the optical<br>surfaces.                                                                                                    |
|     |                      | To minimize drift, the temperature should be kept constant. The<br>Optical Unit should be placed away from draught, heat and direct<br>sunlight or any other influence which may cause large temperature<br>variations.                                                                                                    |
|     |                      | The UV-M II may be operated at ambient temperatures in the range 4–40 °C.                                                                                                    |
|     |                      | The power consumption of the monitor is 25 VA.                                                                                                    |
| 3.2 | Unpacking            | <i>Note:</i> It is important that the filters, flow cells and lamps are not handled during unpacking. For protection of these items they should remain in their packing materials until required for use. For a complete monitor you need one Control Unit, one Hg optics or                                                                                                    |
|     |                      | one Zn optics with filter(s) and one flow cell.<br>Carefully unpack the Monitor UV-M II. Check the contents against<br>the packing list supplied. Inspect for any damage that may have<br>occurred during transit. Report any damage immediately to the local<br>GE Healthcare representative and to the transport company<br>concerned. Save the packing material for possible future transport. |
| 3.3 | Choice of            | The Monitor UV-M II can be used horizontally or vertically. Carefully or attach the correct front panel:                                                                                                    |
|     | vertical             | <ol> <li>Remove the protective film from the keyboard on the front of the instrument.</li> </ol>                                                                                                    |
|     | position             | 2. Remove the protective film from the back of the front panel.                                                                                                    |
|     |                      | 3. Position the front panel onto the front of the Control Unit (see Fig. 2). Ensure that the touch panel keyboard on the front panel fits onto the instrument keyboard.                                                                                                    |

4. Attach the rubber feet accordingly.

If the UV-M II is to be used in FPLC System, choose the horizontal front panel and place the feet so that the monitor fits on top of the P-500 pumps.

**3.4 Mains installation**Tools needed: Screwdriver
Before connecting this instrument to the mains supply for the first
time, please read these instructions.

- The Control Unit is supplied with mains cables and fuse kits for both 100 - 120 V and 220 - 240 V operation. Choose the 400 mA fuse kit for 100 - 120 V operation and the 200 mA for 220 - 240 V. Discard the unwanted fuse kit and mains cable immediately.
- 2. Remove the yellow warning label covering the fuse/voltage selector unit on the rear panel.
- 3. Open the fuse/voltage selector cover with a thin screwdriver (Fig. 5).

*Fig. 5.* Opening the fuse/voltage selector cover. Insert the screw-driver at the top centre and apply pressure according to the figure.

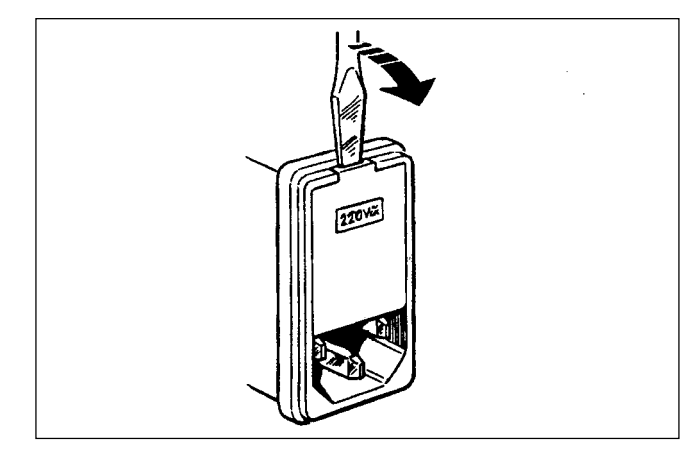

4. Install the correct fuse holder and fuse into the right-hand position (Fig. 6).

Fig. 6. Installing the fuse holder. Always use the hole at the righthand side when you install the fuse holder

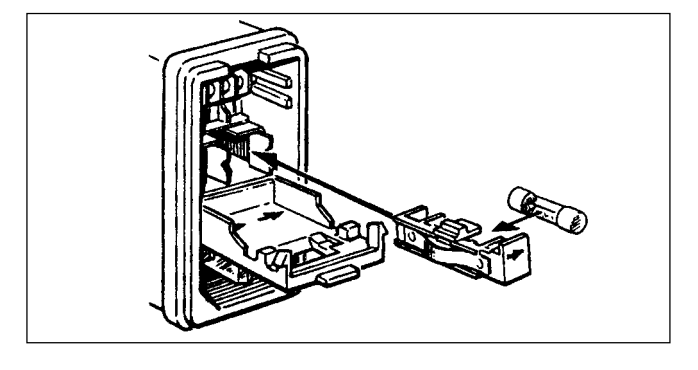

5. Remove the rotary voltage switch and replace it with the correct voltage showing (Fig. 7).

*Fig. 7.* Choose the correct voltage by turning the voltage selector

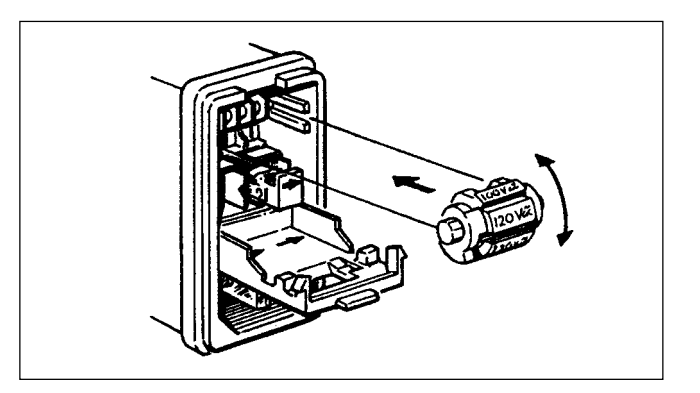

### 3.5 Filter installation

- 6. Close the cover. The correct voltage should be visible through the window.
- 7. Connect the instrument to a grounded mains outlet.

Tools needed: Screwdriver Philips screwdriver

The Hg optics with 254 and 280 nm filters and the Zn optics with 214 nm filter are delivered with the filters installed. If other filters are to be used, install new filters.

- 1. If the Zn lamp is attached, remove the lamp housing first (see Section 3.6).
- 2. Remove the four screws in the filter housing. Separate the filter housing from the detector housing (Fig. 8 a).

*Fig. 8 a.* Removing the filter housing

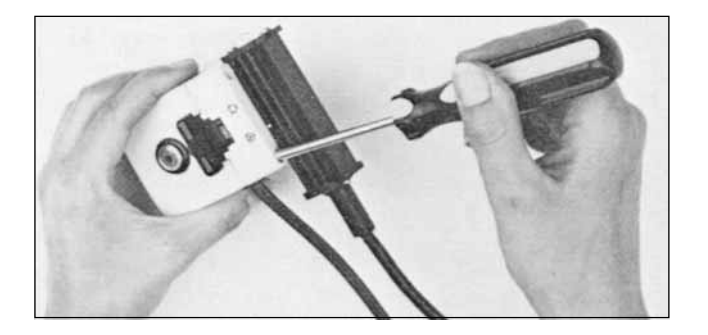

3. Carefully remove the filter wheel from the filter housing (Fig. 8b).

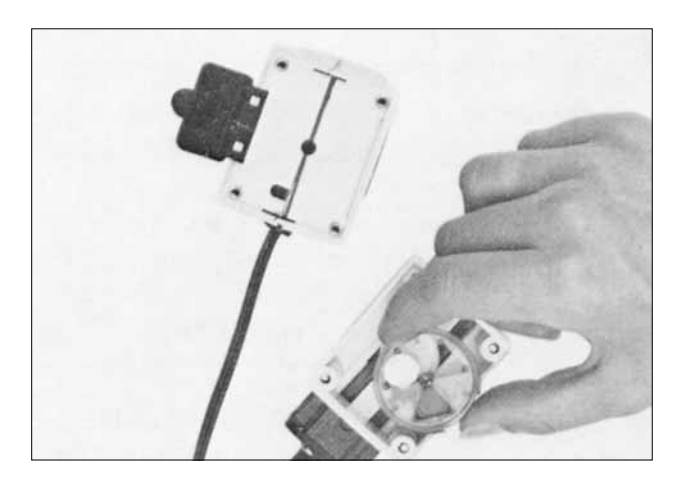

*Fig. 8 b.* Filter wheel in filter housing

4. If necessary, remove filter(s) from the filter wheel by pressing it/ them out, e.g. with a small screwdriver (Fig. 8 c). Filters are sensitive optical components. Never touch thee optical surfaces or exposure them to temperatures above 60 °C. Clean them with dry lens cleaning tissue and store them, when not in use, in the container in which they were supplied. Heavy contamination may be removed by using a lens tissue dipped in ethanol.

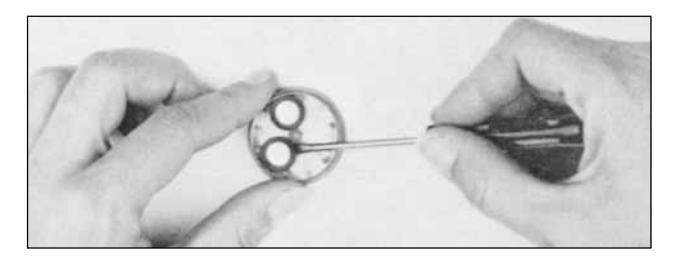

Fig. 8 c. Removal of filter from wheel

5. Place the filter(s) of choice into the filter wheel (max. 3 filters) with the correct orientation (with the mirror side facing upwards) and position over one of the three triangular apertures. The filters snap in by pressing them quite firmly. Do not touch the filter surface (Fig. 8 d).

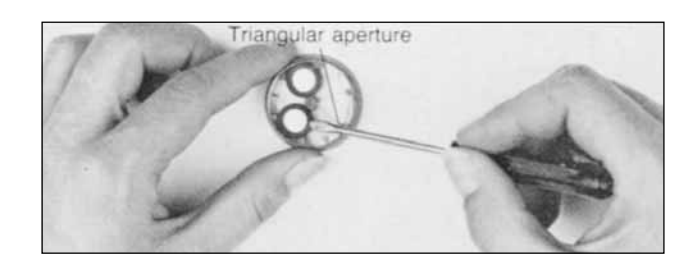

Fig. 8 d. Placement of filter in wheel

- 6. Remove the circular plastic band showing the wavelength(s).
- 7. Remove labels from the band if necessary.
- 8. Place the correct labels in the hand with label designation facing outwards. Ensure that the label position corresponds to the filter position, i.e. the label should be placed opposite to the filter (Fig. 8 e).

Fig. 8 e. Filter wheel accessories.

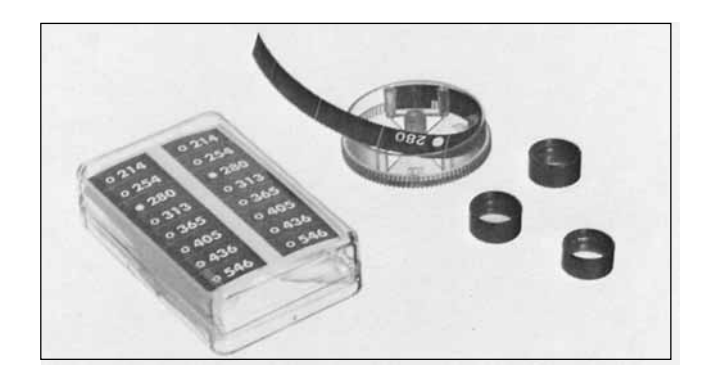

- 9. Reassemble the circular plastic band with the filter wheel peg fitting into the band notch (Fig. 8 e).
- 10. Check that all filters are clean. Place the filter wheel back into the filter housing. It can be placed only in the correct position.
- 11. Reassemble the filter housing to the detector housing by fastening the four screws.

3.6 Change of the lamp assembly

Tools needed: P

Philips screwdriver

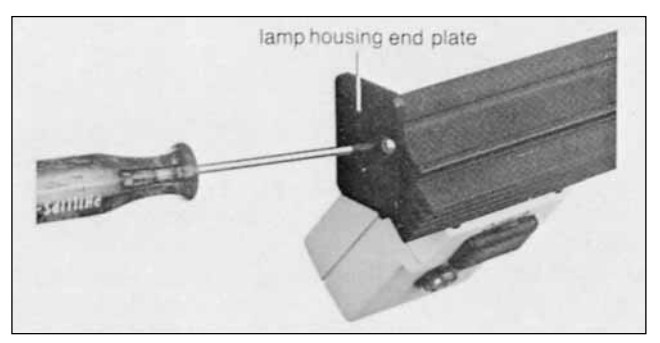

Fig. 9. Changing the lamp type

For changing a defective lamp, see Section 5.3.

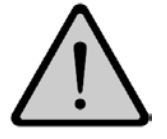

**Warning:** Before changing a defective lamp ensure that the lamp cable is disconnected from the Control Unit to prevent injury to eyes. If the mercury lamp is broken make sure that all mercury is removed.

- 1. Detach the end plate by removing one and loosen one of the two holding screws on the lamp housing on the Optical Unit.
- 2. Slide the lamp housing off the filter housing.
- 3. Detach the end plate (as in step 1 above) from the lamp housing you are going to attach to the Optical Unit.
- 4. Slide the lamp housing onto the filter housing guides with the light aperture facing the filter housing. The lamp and signal cables should be on the same side. As you slide the lamp housing into position, depress the two pressure pads on the filter housing in sequence, to facilitate the installation.
- 5. Replace the lamp housing end plate.
- 6. Slide the lamp housing firmly into place. There will be a faint click when the housing is positioned correctly. The Hg lamp housing can take two positions, while the Zn lamp housing has only one position.

#### 3.7 Flow cell installation

There is one analytical (5 mm) and one preparative (2 mm) flow cell available. Both cells are installed in the same way, as below.

Remove the red protective plugs from the detector housing and 1. the flow cell (Fig. 10 a).

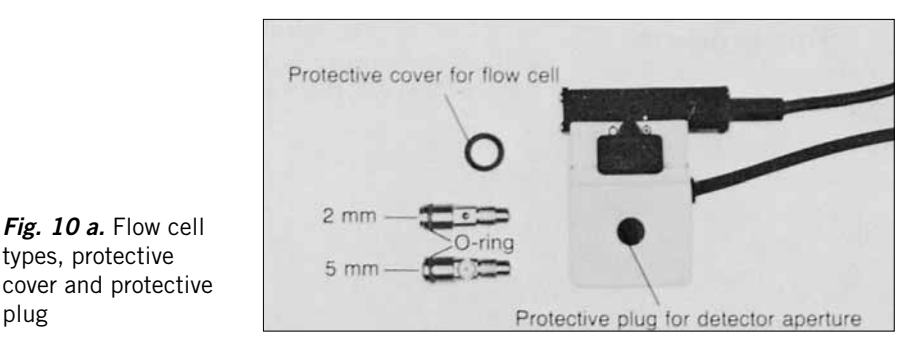

2. Place the flow cell into the detector housing from above (it is impossible to position the flow cell incorrectly) (Fig. 10 b).

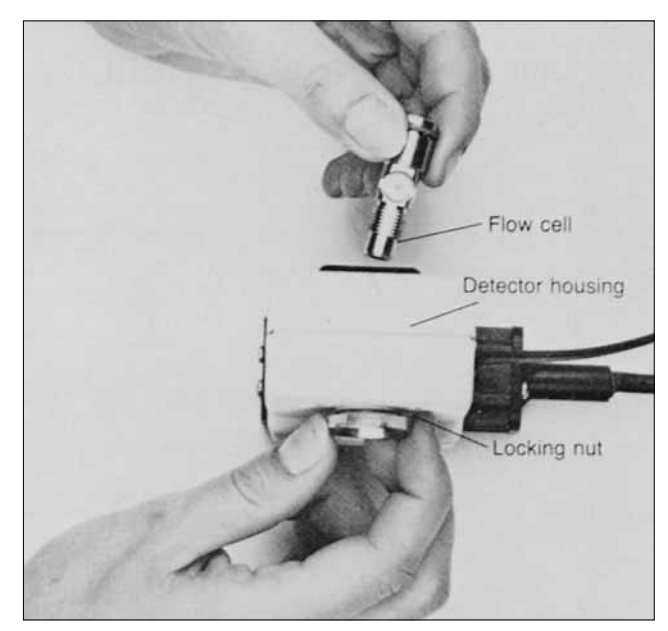

Fig. 10 b. Installation of the flow cell in the detector housing

plug

- 3. Secure the flow cell by turning the locking nut until the stop (Fig. 10 b). If the locking nut is not tightened sufficiently, the monitor will function poorly (e.g. drifting base-line).
- 4. Place the protective cover around the flow cell (see Fig. 4) to protect the electronics inside the Optical Unit from liquid spillage. Avoid spillage as much as possible for prolonged monitor lifetime.
- 5. To remove the flow cell, reverse the procedure.

When the monitor is not in use, clean the cell and use the protective red plugs to cover any open holes or keep the flow cell connected. Store it dry or filled with distilled water. Never allow any solution to dry out in the cells. Never try to dry a cell with compressed air, as such air contains microscopic oil particles. If a cell has to be dried use clean nitrogen.

Liquids flowing through the cells should be free of suspended particles and degassed to prevent the formation of bubbles. Always make sure that the cell is clean; dirt in the cell may be detected by viewing the light path with a magnifying glass. See Section 5.1 for instructions to clean the cell.

#### **Connection to** 3.8 the column

If using preflanged tubing for FPLC or Standard Chromatography, drop the Tubing connector FPLC (Fig. 11 a) into the inlet of the flow cell and secure it in position by fingertightening a preflanged tubing over it. Repeat this procedure for the outlet of the flow cell.

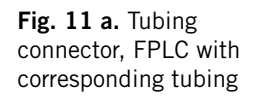

- Fix the Optical Unit directly under the column on the Scaffold 1. holder.

Note: Always position the Optical Unit with the filter wheel cover facing upwards.

2. Prepare the outlet tubing from the column with the appropriate Tubing connector if unflanged (Figs. 11 b and c).

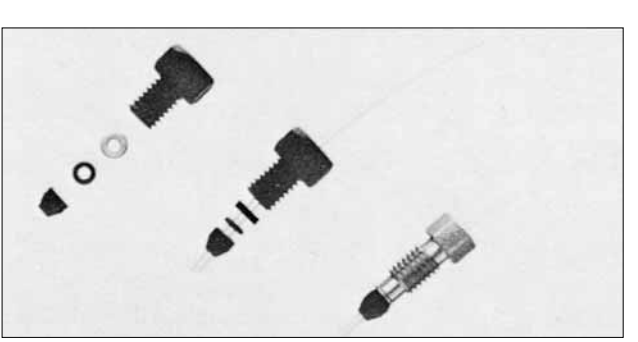

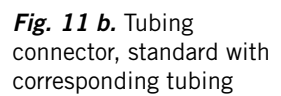

Fig. 11 c. 1/16" Ferrule PTFE, the Tubing connector for HPLC with corresponding tubing

- Screw the column outlet tubing directly into the top of the
- 3. Optical Unit for 5 mm flow cell or the bottom for 2 mm flow cell (Fig. 12). Both connections provide all upward flow direction in the cell. i.e. minimizing the risk of trapping air in the flow cell. Screw to fingertightness. Check for leakage when starting to run, and if necessary tighten the tubing further with the supplied wrench.

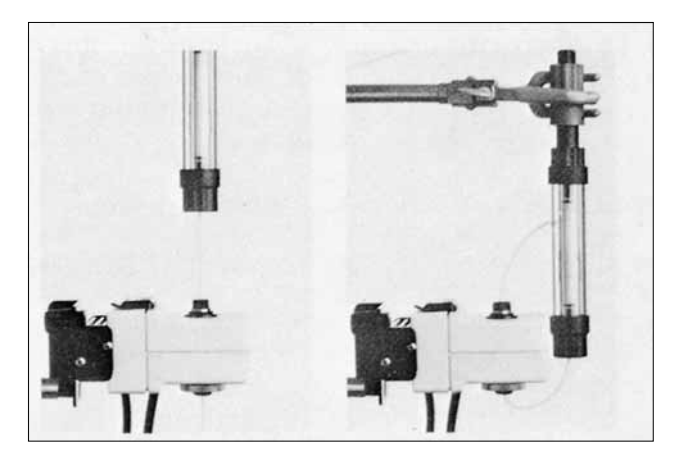

*Fig.12.* Connection of the column to the two flow cells

4. Connect the Optical Unit outlet tubing into the opposite hole.

Use the cone removal tool (in the Assembly kit) when removing the Tubing connector, FPLC. Screw the tool a few mm into the hole in the Tubing connector and remove the cone.

3.9 Connection of the Optical Unit to the Control Unit

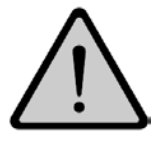

### 3.10 Connection to a recorder

The lamp cable connects into the Lamp socket on the rear of the Control Unit (see Fig. 3). To disconnect the cable, press the outer security clasps and remove the plug.

The Optical Unit signal cable plugs into the Optical Unit socket on the rear of the Control Unit (see Fig. 3). To disconnect the signal cable, lift the lower security clasp and pull the plug out.

**Warning:** When the lamp is on, the lamp socket carries a dangerous voltage. Do not connect/disconnect with the lamp LED on.

Tools needed: Small screwdriver

- Connect the supplied signal cable to the 4 pole connector provided with the Control Unit by loosening the connection screws and inserting the cable wires for the correct output voltage. Connect the positive (+) wire into the 10 mV or 100 mV terminal (choose the 100 mV if possible to minimize electrical noise), the negative (-) wire into the 0 terminal and the ground wire into the ± terminal.
- 2. Tighten the connection screws and ensure that the wires are properly connected by pulling them gently.
- 3. Connect the plug into the Control Unit socket. It should snap in.
- 4. If using the REC 111/REC 112, the supplied signal cable is connected to the recorder with the Pin connectors, banana type, supplied with the recorder.

### 3.11 Remote connection

Connect the Communication cable (Code No. 19-6005-02) to the remote socket marked Input/Output on the rear panel. The following functions and signals are available.

| Name                    | Active<br>voltage | Function                                        | Pin |
|-------------------------|-------------------|-------------------------------------------------|-----|
| INPUTS (TTL compatible) |                   |                                                 |     |
| Autozero                | low               | Zeroes the base-line                            | 14  |
| Event mark              | low               | Gives a 10% full scale spike on monitor signal  | 6   |
| OUTPUTS                 |                   |                                                 |     |
| 1 V/AU                  |                   | Monitor signal, not filtered                    | 11  |
| Vr                      |                   | Voltage on reference diode, not filtered        | 9   |
| Vs                      |                   | Voltage on sample diode,<br>not filtered        | 2   |
| Autozero ready          | low               | Gives a signal during<br>autozero               | 7   |
| Analog ground           |                   | To be used with signal outputs                  | 10  |
| Digital ground          |                   | To be used with autozero and event mark signals | 15  |
| Protected ground        |                   |                                                 | 1   |

Remote Control Adaptor (Code No. 19-6008-01) is available as an accessory to provide screw-in socket connection.

### 3.12 Connection to a Controller

The functions autozero and event mark can be controlled from a controller like the Gradient Programmer GP-250 or GP-250 Plus or the Liquid Chromatography Controller LCC-500, LCC-500 Plus or LCC-500 CI.

Connect a Remote Control Adaptor (Code No. 19-6008-01) to the socket Input/Output. Connect one or two Signal cables (Code No. 19-6006-01) between the Remote Control Adaptor and the controller.

|            | Remote<br>Control<br>Adaptor | GP-250/<br>LCC-500     | Function             | Programming                                                                                                    |
|------------|------------------------------|------------------------|----------------------|----------------------------------------------------------------------------------------------------|
| Autozero   | Pin 14<br>Pin 15             | Output 21<br>Output 23 | Autozero<br>Ground   | PORT.SET 8.1 to autozero<br>and PORT.SET 8.0<br>approximately 0.1 min later to<br>make the port ready for use<br>again              |
| Event mark | Pin 6<br>Pin 15              | Output 22<br>Output 23 | Event mark<br>Ground | PORT.SET 9.1 to make an<br>event mark and<br>PORT.SET 9.0<br>approximately 0.1 min later<br>to make the port ready for<br>use again |

With the controllers LCC-500, LCC-500 Plus and LCC-500 CI you also connect the UV-M II to the monitor input (socket MONITOR 1 or MONITOR 2). Use the signal cable (Code No. 19-6006-01) supplied or the Y-cable (Code No. 18-0577-01) and choose the 100 mV output voltage, to minimize electrical noise. Connect the positive wire (+) into the 100 mV terminal and the negative wire (-) into the 0 terminal, Connect the ground wire to either the controller or the monitor ground terminal.

# 4. Operation

| 4.1 | Routine<br>start-up     | This is a short instruction on how to start up the UV-M II. You will find more detailed information in Section 4.2 to 4.9 |                                                                                                    |  |  |
|-----|-------------------------|----------------------------------------------------------------------------------------------------|----------------------------------------------------------------------------------------------------|--|--|
|     |                         | 1.                                                                                                    | Make sure that the installation procedure is properly carried out (see Section 3). The Lamp on/off LED should be lit. If not, see Section 4.3.                                                                                |  |  |
|     |                         | 2.                                                                                                    | Select a wavelength by rotating the filter wheel on the Optical Unit and position the moveable lamp housing on $\mathbf{\hat{\Omega}}$ for 280 nm or $\mathbf{\hat{\Omega}}$ for all other wavelengths.                       |  |  |
|     |                         | 3.                                                                                                    | Allow 1 hour warm-up after a cold start. The UV-M II is warmed up when the base line is fully stable.                                                                                                    |  |  |
|     |                         | 4.                                                                                                    | Depress auto zero/mark key until the key LED illuminates. If the LED flashes, see Section 6.                                                                                                    |  |  |
|     |                         | 5.                                                                                                    | Zero the recorder.                                                                                                    |  |  |
|     |                         | 6.                                                                                                    | Select the desired sensitivity range by pressing one of the range AU keys.                                                                                                    |  |  |
|     |                         | 7.                                                                                                    | Verify the Time constant by pressing both range AU key at the same time (TIME CONST CHECK). The LED corresponding to the set Time constant will flash. Changes can be done on the rear of the Control Unit (see Section 4.7). |  |  |
| 4.2 | Choice of<br>wavelength | 1.                                                                                                    | Open the protective black plastic filter wheel cover on the Optical Unit (see fig. 4).                                                                                                    |  |  |
|     | C                       | 2.                                                                                                    | Rotate the filter wheel to the desired position. A click will indicate that the filters is in position.                                                                                                    |  |  |
|     |                         | 3.                                                                                                    | Position the lamp housing (Hg) with the mark on the lamp housing facing the same symbol as in seen on the wavelength label, i.e. $\bigcirc$ when working at 280 nm and $\bigcirc$ when working at other wavelengths.          |  |  |
|     |                         | 4.                                                                                                    | Close the filter wheel cover.                                                                                                    |  |  |
|     |                         |                                                                                                    | Note: It is very important that the cover is properly closed, otherwise you will get stray light into the monitor.                                                                                                    |  |  |
| 4.3 | Lamp power              | After<br>conti                                                                                                    | mains power connection lamp power activation is indicated by a inuous glow the lamp on/off LED.                                                                                                    |  |  |
|     |                         | A flu<br>Turn<br>Fig. 3                                                                                                   | shing light indicates that the lamp power cable is not connected.<br>the monitor off, connect the cable to the Lamp socket (see<br>3) and depress the lamp on/off key to turn the Lamp on.                                    |  |  |
|     |                         | To tu<br>the in<br>being                                                                                                  | arn the lamp off, depress the lamp on/off key for 2 seconds, until<br>ndicator goes off. This safety feature prevents the lamp from<br>g accidentally switched off.                                                           |  |  |

| 4.4 | Warm-up                              | From a cold start the UV-M II is fully operational after one hour<br>warm up for the system. For stable operation at very high sensitivity, a<br>longer warm-up time is recommended. Use the autozero if the<br>recorder goes out of range.                                                                                   |                                                                                                    |  |  |  |
|-----|--------------------------------------|----------------------------------------------------------------------------------------------------|----------------------------------------------------------------------------------------------------|--|--|--|
| 4.5 | Autozero                             | <ol> <li>Depress the autozero/ma<br/>LED indicator goes on. T<br/>autozero procedure to cr<br/>new base line will be ma<br/>range or Time constant.</li> <li>Zero the recorder with re<br/>Autozero can also be performe<br/>3. 11 and 3.12).</li> </ol>                                                                      | rk key for 2 seconds until the autozero<br>The Control Unit now performs an<br>reate a reference zero base line. This<br>intained and is independent of selected<br>If the LED flashes, refer to Section 6.<br>recorder zero control. |  |  |  |
| 4.6 | Selection of<br>sensitivity<br>range | <ul> <li>range AU will cycle range selection from 0.001 to 2 AUFS and then jump to 0.001 to repeat the sequence.</li> <li>range AU will cycle range from 2 to 0.001 AUFS and then jump to 2 to repeat the sequence.</li> <li>Select an alternative range by depressing one of the range AU keys.</li> </ul>                   |                                                                                                    |  |  |  |
| 4.7 | Selection of<br>Time constant        | The Time constant in the Monitor UV-M II is factory set at 1 second.<br>Choose the Time constant according to the peak widths in the<br>chromatogram. The shorter Time constant, the faster response in the<br>monitor, both for peaks and noise. Choose a higher Time constant<br>for broader peaks than for narrower peaks. |                                                                                                    |  |  |  |
|     |                                      | Technique                                                                                                    | Recommended<br>Time constant                                                                                                    |  |  |  |
|     |                                      | Standard Chromatography<br>FPLC<br>HPLC                                                                                                    | 10 or 1 s<br>1 or 0.1 s<br>1 or 0.1 s                                                                                                    |  |  |  |
|     |                                      | To select another setting take the following steps:                                                                                                    |                                                                                                    |  |  |  |
|     |                                      | into the Time Constant hole on the<br>Fig. 3) and turn the arrow to the<br>1, 1 or 10 s.                                                                                                    |                                                                                                    |  |  |  |
|     |                                      | 2. Verify the Time constant<br>the same time. The LED<br>CONST will flash.                                                                                                    | by depressing both range AU keys at<br>indicator for the corresponding TIME                                                                                                    |  |  |  |
| 4.8 | Event mark                           | Depression of the autozero/mark key less than 1 second activates an event mark. A spike of 10% full scale will mark the spot on your chromatogram. Event mark can also be performed from a remote control (See Section 3.1 and 3.12).                                                                                         |                                                                                                    |  |  |  |

**4.9 Base line adjustment** Depress autozero/mark and one of the range AU keys at the same time. ◄ range AU will raise the baseline level, ▶ range AU will lower it. The new base line is maintained until a new sensitivity range is selected or a new autozero procedure is performed.

# 5. Maintenance

- **5.1 Instrument** Wipe the instrument regularly with a damp cloth. Let the instrument housing dry completely before use.
- **5.2** Cleaning the flow cell A clean flow cell is essential for the proper operation of the UV-M II. Ensure that the flow cell is not allowed to dry out if it contains a liquid with dissolved salts, proteins or other solutes with low volatility. Do not allow particles to enter the flow cell.

The cells may be inspected for particles and air bubbles by removing the flow cell and examining the light path through the window with a magnifying glass.

Note: It is possible to remove the flow cell without disconnecting the top tubing. Unscrew the flow cell locking nut, and slide the Optical Unit housing down from the flow cell.

If the cell contains trapped particles proceed as follows:

- 1. Remove the flow cell from the Optical Unit.
- 2. Connect a syringe to the outlet tubing and flush a clean solution of ethanol in distilled water (50% v/v) through the cell in small aliquots. Examine the cell from time to time to see that the particles have been washed out.
- 3. Rinse the cell with particle-free distilled water (about 20 ml) and replace it in the Optical Unit.
- 4. Replace the cell in the Optical Unit and reconnect the system to be monitored.

Most non-particulate contaminants e.g. denatured proteins, salts etc. can be removed by flushing the cell with the appropriate solvent followed by thorough rinsing with clean solvent. Laboratory detergents of the type used to decontaminate glassware may also be used.

Oily deposits, which increase the tendency to trap air bubbles, can be removed by rinsing the flow cell first with a non-polar solvent (e.g. hexane), then with a polar solvent (e.g. isopropanol) and finally with distilled water or with detergent.

Persistant contaminants may be removed by either of the following procedures depending on the nature of the contaminant. Warming the cleaning media up to 40 °C may improve the result.

Cleaning with detergent:

- 1. Remove the flow cell from the Optical Unit.
- 2. Fill the cell with a 10% solution of RBS 25, Deconex or equivalent, and let it stand for at least two hours
- 3. Rinse the cell with
- a) distilled water (20 ml)
- b) ethanol/distilled water (50% v/v, 20 ml)
- c) distilled water (20 ml)
- 4. Replace the cell in the Optical Unit and reconnect the system to be monitored.

Cleaning with chromic acid:

|     |                                 | Cicaning w                                                                                                    |                                                         | vitil chi officiacia.                                                                                                    |  |  |
|-----|---------------------------------|----------------------------------------------------------------------------------------------------|---------------------------------------------------------|----------------------------------------------------------------------------------------------------|--|--|
|     | $\bigwedge$                     | Warning:<br>1. Prepa<br>(100 p                                                                                                    |                                                         | Chromic acid is extremely corrosive. Be careful at handling and treat spills immediately with a large excess of water.                                                                                     |  |  |
|     |                                 |                                                                                                    |                                                         | are fresh chromic acid by adding concentrated sulphuric acid ml) to a saturated solution of sodium dichromate (3.5 ml).                                                                                    |  |  |
|     |                                 | 2.                                                                                                    | Rem                                                     | ove the flow cell from the Optical Unit.                                                                                                    |  |  |
|     |                                 | 3.                                                                                                    | Coni<br>draw<br>syrin                                   | nect a glass syringe to the outlet of the cell and carefully<br>v chromic acid into the cell. Do not draw acid into the<br>ge.                                                                             |  |  |
|     |                                 | 4.                                                                                                    | Allow the acid to remain in the cell for 10-20 minutes. |                                                                                                    |  |  |
|     |                                 | 5.                                                                                                    | Eject<br>the c                                          | the cleaning solution carefully without splashing and rinse ell with                                                                                                    |  |  |
|     |                                 |                                                                                                    | a) di                                                   | stilled water (100 ml)                                                                                                    |  |  |
|     |                                 |                                                                                                    | b) et                                                   | hanol/distilled water (50% v/v, 20 ml)                                                                                                    |  |  |
|     |                                 |                                                                                                    | c) dis                                                  | stilled water (20 ml)                                                                                                    |  |  |
|     |                                 | 6.                                                                                                    | Repl<br>be m                                            | ace the cell in the Optical Unit and reconnect the system to onitored.                                                                                                    |  |  |
| 5.3 | Cleaning the filters            | For optimal performance, it is essential that the interference filters are<br>clean and free of any particulate material. Do not touch the<br>interference filters. Should the filters become contaminated with dust,<br>finger prints or oil, proceed as follows: |                                                         |                                                                                                    |  |  |
|     |                                 | 1.                                                                                                    | Care<br>or sc                                           | fully take out the filter from the housing without touching ratching the filter surface (see Fig. 8c).                                                                                                    |  |  |
|     |                                 | 2.                                                                                                    | Use l<br>filter                                         | ens cleaning tissue dipped in ethanol to gently clean the surfaces.                                                                                                    |  |  |
|     |                                 | 3.                                                                                                    | Place<br>into                                           | e the clean filter back into the filter wheel for installation or its protective bag for storage.                                                                                                    |  |  |
| 5.4 | Changing a<br>defective<br>Jamn | The r<br>the r<br>zinc                                                                                                    | mercu<br>eflecti<br>lamp a                              | ry lamp has an expected lifetime of approx. 8 000 hours,<br>ve surface used for 280 nm approx. 4 000 hours and the<br>approx. 2 000 hours.                                                                 |  |  |
|     |                                 | Warı                                                                                                    | ning:                                                   | Before changing a defective lamp ensure that the lamp<br>cable is disconnected from the Control Unit to prevent<br>injury to eyes. If the mercury lamp is broken make sure<br>that all mercury is removed. |  |  |
|     |                                 | Warı                                                                                                    | ning:                                                   | If the mercury lamp is accidently broken, carefully<br>remove all mercury and glass to prevent mercury<br>poisoning. Follow local safety regulation when<br>disposing of mercury waste.                    |  |  |

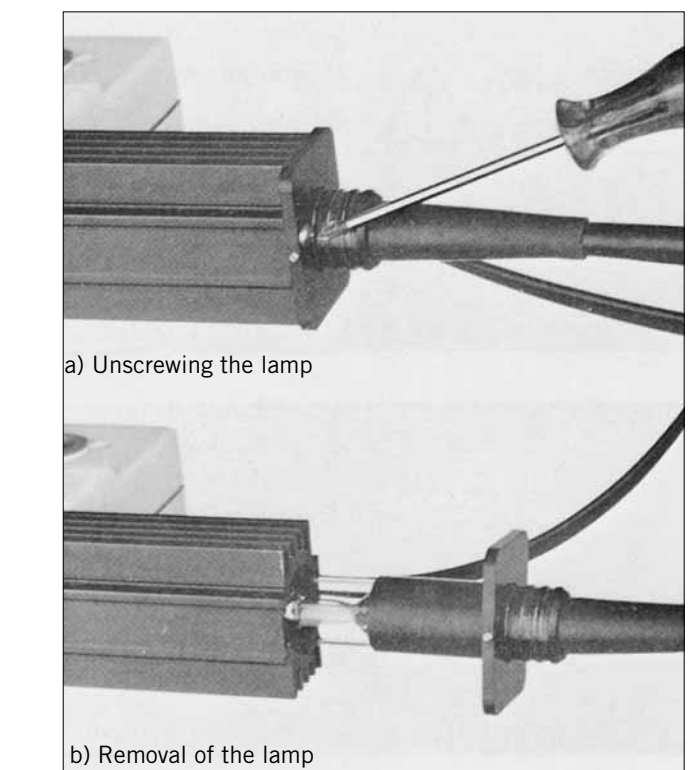

*Fig. 13.* Changing a defective lamp

- 1. Remove the two screws on the lamp housing end plate which is attached to the power cable (Fig. 13).
- 2. Carefully slide the lamp out of the lamp housing.
- 3. Insert the new lamp into the lamp housing and secure the end plate with the two screws. Do not touch the lamp.

## 6. Trouble shooting

The Monitor UV-M II has been designed for trouble-free use. If good chromatographic practice is followed, very little difficulty should be experienced. Clean optical surfaces are essential if low noise levels are to be maintained. The following check list is meant to be a guide in trouble shooting. If the checks in this section are executed and the UV-M II does not work properly, consult your local GE Healthcare representative.

| Symptom                         |                                                         | ISE                                           | Remedy                                                                                  |  |
|---------------------------------|---------------------------------------------------------|-----------------------------------------------|-----------------------------------------------------------------------------------------|--|
| Panel keys do not work          | Lamp plug connected or disconnected with mains power on |                                               | Disconnect the mains cable for a short while                                            |  |
| lamp on/off LED does not light  | 1.                                                      | Mains cable not connected                     | Plug in                                                                                 |  |
|                                 | 2.                                                      | No voltage at wall socket                     | Check by plugging table lamp in                                                         |  |
|                                 | 3.                                                      | Fuse blown                                    | Replace fuse if fuse blows again<br>immediately consult GE Healthcare<br>representative |  |
| lamp on/off LED flashing        | 1.                                                      | Lamp cable not connected                      | Connect lamp cable                                                                      |  |
|                                 | 2.                                                      | UV lamp power malfunction                     | Consult service engineer                                                                |  |
| lamp on/off LED on, no recorder | 1.                                                      | Control Unit not connected to recorder        | Connect Control Unit (make sure that the response green connector snaps in)             |  |
|                                 | 2.                                                      | Recorder not operating                        | Check recorder function                                                                 |  |
|                                 | 3.                                                      | Recorder zero not set correctly               | Zero recorder                                                                           |  |
|                                 | 4.                                                      | Recorder range incorrect                      | Set recorder range to UV-M II output range (10 or 100 mV)                               |  |
|                                 | 5.                                                      | Wrong filter                                  | Change to the correct filter                                                            |  |
|                                 |                                                         | Wrong lamp                                    | Check which lamp is installed                                                           |  |
|                                 |                                                         | Faulty electronics                            | Contact service engineer                                                                |  |
| Autozero LED flashing           |                                                         | Optical Unit not connected to<br>Control Unit | Connect Optical Unit                                                                    |  |
|                                 | 2.                                                      | Flow cell not installed                       | Install flow cell                                                                       |  |
|                                 | 3.                                                      | Wrong lamp position                           | Check that the lamp position and the wavelength fit together                            |  |
|                                 | 4.                                                      | Wrong filter                                  | Change to the correct filter                                                            |  |
|                                 | 5.                                                      | Locking nut not properly closed               | Turn the locking nut to stop                                                            |  |
|                                 | 6.                                                      | Dirty cell                                    | Clean the cell                                                                          |  |
|                                 | 7.                                                      | Aging lamp                                    | Check lamp. Replace if necessary                                                        |  |
|                                 | 8.                                                      | Dirty filter                                  | Clean the filter                                                                        |  |

| Symptom                                                  |           | ISE                                           | Remedy                                                                                                    |  |
|----------------------------------------------------------|-----------|-----------------------------------------------|----------------------------------------------------------------------------------------------------|--|
| Excessive noise (short term)                             | 1.        | Poor ground contact                           | Check contact to ground                                                                                                 |  |
|                                                          | 2.        | Filter wheel cover not properly               | Close the cover closed                                                                                                  |  |
|                                                          | 3.        | Locking nut not properly closed               | Turn the locking nut to stop                                                                                            |  |
|                                                          | 4.        | Recorder range incorrect                      | Set recorder range to UV-M II output range 110 or 100 mV)                                                               |  |
|                                                          | 5.        | Recorder connections incorrect                | Check connection between output<br>terminals and recorder (make sure that<br>the green connector snaps in properly)     |  |
|                                                          | 6.        | Dirty cell                                    | Clean the cell                                                                                                    |  |
|                                                          | 7.        | Deposits on filter                            | Clean the filter                                                                                                    |  |
|                                                          | 8.        | Solvent with high UV absorbance               | Change to a more suitable solvent or another wavelength where the solvent does not absorb                               |  |
|                                                          | 9.        | Impure chemicals                              | Filter the liquids before use. Change to purer chemicals                                                                |  |
|                                                          | 10.<br>11 | Bubbles passing through the cell              | Degas solvent. Check for leaks. Connect<br>a Flow Restrictor after the Optical Unit<br>Check Jamp, Replace if necessary |  |
|                                                          | 12.       | Excess noise on mains supply                  | Use alternative power source or remove source of disturbance.                                                           |  |
| Excessive baseline drift                                 | 1.        | Variable absorbance gradient                  | Change to another solvent or another wavelength without absorbance                                                      |  |
|                                                          | 2.        | Contaminated solvent                          | Use fresh solvent. Use purer grade                                                                                      |  |
|                                                          | 3.        | Large temperature variation                   | Relocate Optical Unit or remove source of temperature change                                                            |  |
|                                                          | 4.        | Instrument not warm                           | Allow 1 hour warm-up                                                                                                    |  |
|                                                          | 5.        | Bubble trapped in the cell                    | Clean the cell. Connect a Flow Restrictor                                                                               |  |
|                                                          | 6.        | Locking nut not properly closed               | Turn the locking nut to stop.                                                                                           |  |
| Long term noise often regular waves in recorder response | 1.        | Temperature variation especially in cold room | Relocate the Optical Unit or remove source of temperature change                                                        |  |
|                                                          | 2.        | Flow rate variations                          | Check pump system and column packing                                                                                    |  |
|                                                          | 3.        | Poor ground contact                           | Check contact to ground                                                                                                 |  |
|                                                          | 4.        | Dirty cell                                    | Clean the cell                                                                                                    |  |
|                                                          | 5.        | Deposits on filter                            | Clean the filter                                                                                                    |  |
|                                                          | 6.        | Locking nut not properly closed               | Turn the locking nut to stop.                                                                                           |  |
| Low sensitivity                                          | 1.        | Aging lamp                                    | Check lamp. Replace if necessary                                                                                        |  |
|                                                          | 2.        | Dirty cell                                    | Clean the cell                                                                                                    |  |
|                                                          | 3.        | Dirty filter                                  | Clean the filter                                                                                                    |  |
|                                                          | 4.        | Wrong filter                                  | Change to the correct filter                                                                                            |  |
|                                                          | 5.        | Wrong lamp position                           | Check that the lamp position and the wavelength fit together                                                            |  |

# 7. Technical Specification

### **Control Unit**

|                  | Full scale ranges (AU)                                                                                                    |                 | 0.001, 0.002, 0.005, 0.01, 0.02, 0.05, 0.1,0.2, 0.5, 1, 2                                                                                                    |                                                                                                    |                                                          |  |
|------------------|----------------------------------------------------------------------------------------------------|-----------------|----------------------------------------------------------------------------------------------------|----------------------------------------------------------------------------------------------------|----------------------------------------------------------|--|
|                  | Autozero                                                                                                    |                 | Range<br>Reproducibility<br>Set time<br>Control front                                                                                                    | -0.2 to 2 to AU<br>1% full scale<br>3 seconds<br>switch or remote                                                                                                    |                                                          |  |
|                  | Base line adjust                                                                                                    |                 | Adjustable up to $\pm 100\%$ full scale                                                                                                    |                                                                                                    |                                                          |  |
|                  | Event mark                                                                                                    |                 | Will give a $\pm$ 100% of full scale spike. Control activated by front switch or remote                                                                                                    |                                                                                                    |                                                          |  |
|                  | Electr                                                                                                    | onic filter     | Response time* -see<br>full scale. 2nd degu<br>* <b>Note:</b> Traditionally<br>for the output signa<br>response time here<br>traditional time cor                                                                                                    | time* -selectable 0.1, 1 or 10 s 10% to 90% of<br>2nd degree Bessel filter for no peak distortion<br>aditionally, time constant refers to the time taken<br>tput signal to rise from 0 to 63%. Thus, a<br>time here of 1.0 second corresponds to a<br>I time constant of 0.5 seconds, and so on |                                                          |  |
|                  | Remo                                                                                                    | te Input/Output | Connector type: 15<br>Description<br>1 V/AU (Output, not<br>Vr* (Output, not fill<br>Vs** (Output, not fill<br>Vs** (Output, not fill<br>Vs** (Output, not fill<br>Vs** (Output, not fill<br>Vs** (Output, not fill<br>Vs** (Output, not fill<br>Analog ground<br>Event mark (TTL in<br>Autozero ready (TTI<br>Digital ground<br>Protected ground<br>*Vr=Voltage on refe<br>**Vs=Voltage on sa<br>*** active low | p pin D-SUB connector (fer<br>ot filtered)<br>iltered)<br>(TTL input)***<br>(put)***<br>L output)***<br>erence diode<br>imple diode                                                                                                    | nale)<br>Pin<br>11<br>9<br>2<br>10<br>14<br>6<br>7<br>15 |  |
|                  | Recorder output<br>Linearity<br>Output impedance<br>Environment                                                                                                    |                 | <ul> <li>100 mV full scale, over-range to 5 V (50x)10 mV full scale, over-range to 0.5 V (50x)</li> <li>0 common</li> <li>c safety ground</li> <li>Connector type: screw terminal</li> <li>1% up to 2 AU at 254 nm 5% up to 2 AU at other wavelengths</li> <li>200 ohm</li> <li>+4 to +40 °C, 10-95% relative humidity,</li> <li>84 - 106 kPa (840 - 1060 mbar) atmospheric pressure</li> </ul>                  |                                                                                                    |                                                          |  |
|                  |                                                                                                    |                 |                                                                                                    |                                                                                                    |                                                          |  |
|                  |                                                                                                    |                 |                                                                                                    |                                                                                                    |                                                          |  |
|                  |                                                                                                    |                 |                                                                                                    |                                                                                                    |                                                          |  |
|                  | Humidity                                                                                                    |                 | 10 - 95%                                                                                                    |                                                                                                    |                                                          |  |
|                  | Power requirements                                                                                                    |                 | 100/120/220 - 230/240 V ± 10%, 50/60 Hz                                                                                                    |                                                                                                    |                                                          |  |
|                  | Power consumption                                                                                                    |                 | 25 VA                                                                                                    |                                                                                                    |                                                          |  |
|                  | Dimer<br>Weigh                                                                                                    | isions<br>t     | 245 x 304 x 92 mi<br>28 kg                                                                                                    | m (W x L x H)                                                                                                    |                                                          |  |
| EMC standards    | <ul> <li>This product meets the requirement of the EMC Directive 89/336/EEC through the harmonized standards EN 50081-2 (emission) and EN 50082-1 (immunity)</li> <li>Note: This is a class A product. In a domestic environment this product may cause radio interference in which cases the user may be required to take adequate actions.</li> <li>Note: The declaration of conformity is valid for the instrument when it is: <ul> <li>used in laboratory locations</li> <li>used in the same state as it was delivered from GE Healthcare except for alteration described In the User Manual</li> <li>used as "stand alone" unit or connected to other CE labelled GE Healthcare products or other products as recommended</li> </ul> </li> </ul> |                 |                                                                                                    |                                                                                                    |                                                          |  |
| Safety standards | This product meets the requirement of the Low Voltage Directive (LVD) 73/23/EEC through the harmonized standard EN $61010-1$                                                                                                    |                 |                                                                                                    |                                                                                                    |                                                          |  |

#### **Optical Unit**

Hg lamp

Zn lamp Filters

Safety standard requirements

Optical path length Illuminated volume Total dead volume Cell shape

Cell material in direct contact with liquid

Flow range Pressure Tubing connection type

Dimensions Weight

#### Sensitivity specifications

Static short term noise Dynamic short term noise Static long term noise Dynamic long term noise Static drift Dynamic drift Flow sensitivity

#### **Test conditions**

Dynamic condition Response time Room temperature Wavelength Flow cell 254, 313, 365, 405, 436 and 546 nm: Lifetime 8 000 h. 280 nm: Lifetime 4 000 h Wavelength 214 nm: Lifetime 2 000 h Interference. Circular 1.27 cm diameter. Wavelengths 214, 254, 280, 313, 365, 405, 436 and 546 nm Electronics designed according to IEC and UL

| Flow cell 2 mm            | Flow cell 5 mm                         |
|---------------------------|----------------------------------------|
| 2.0 ± 0.2 mm              | 5.0 ± 0.1 mm                           |
| 2 µl                      | 6 µl                                   |
| 30 µl                     | 10 µl                                  |
| Straight flow             | Horizontal double                      |
| through cuvette           | cone with inlet and outlet distributor |
| Quartz                    | Quartz                                 |
| (Suprasil <sup>®</sup> ), | (Suprasil <sup>®</sup> ).              |
| ETFE                      | titanium, ETFE                         |
| 0 - 1 000 ml/h            | 0 - 1 000 ml/h                         |
| Max 40 bar                | Max 40 bar                             |
| Flanged (FPLC)            | Unflanged type (standard)              |
| Capillary 1/16" o.d.      | metal (HPLC)                           |
| 100 x 100 x 50 mr         | m (W x L x H)                          |
| 0.4 kg                    |                                        |
|                           |                                        |

 $\begin{array}{l} \pm 3 \times 10^{-6} \text{ AU} \\ \pm 6 \times 10^{-6} \text{ AU} \\ \pm 2 \times 10^{-5} \text{ AU} \\ \pm 4 \times 10^{-5} \text{ AU} \\ \pm 1 \times 10^{-4} \text{ AU/h} \\ \pm 2 \times 10^{-4} \text{ AU/h} \\ 2 \times 10^{-4} \text{ AU min/mI} \end{array}$ 

1 ml/min methanol 1 s 25 ± 0.2 °C 254 nm 5 mm cell

# 8. Accessories and Spare Parts

Please order accessories and spare parts according to the designations and code numbers given below.

| Designation                                                                                                    | Code No.                                                                                                    | No. per pack                                        |
|----------------------------------------------------------------------------------------------------|----------------------------------------------------------------------------------------------------|-----------------------------------------------------|
| Lamps and filters                                                                                                    |                                                                                                    |                                                     |
| Lamps and filters<br>Hg optics with filters*<br>Zn optics with filter*<br>Hg lamp assembly**<br>Zn lamp assembly**<br>Filter Wheel<br>Filter 214 nm<br>Filter 254 nm<br>Filter 254 nm<br>Filter 313 nm<br>Filter 365 nm<br>Filter 365 nm<br>Filter 405 nm<br>Filter 436 nm<br>Filter 546 nm<br>* The optics with filter(s) contain<br>1 Lamp<br>1 Lamp housing<br>1 Filter wheel<br>1 or 2 filters (Zn:214 nm. Hg: 254 and 280nm)<br>1 filter strip with label(s) all assembled<br>** The lamp assemblies contain lamp and lamp housing | 18-0604-02<br>18-0605-02<br>18-0630-01<br>18-0631-01<br>18-0647-01<br>18-0622-01<br>18-0622-01<br>18-0623-01<br>18-0623-01<br>18-0625-01<br>18-0625-01<br>18-0627-01 | 1<br>1<br>1<br>1<br>1<br>1<br>1<br>1<br>1<br>1<br>1 |
| Flow cells<br>Filow Cell 2 mm*<br>Flow Cell 5 mm*<br>* The flow cells contain<br>1 Flow Cell<br>1 Assembly Kit<br>2 Tubing conneclor standard<br>2 Tubing conneclor FPLC®<br>1/116" Ferrule PTFE                                                                                                    | 18-0684-01<br>18-0675-01                                                                                                    | 1<br>1                                              |
| Liquid connections<br>Tubing connector, standard<br>Tubing connector. FPLC<br>Protective cover<br>Assembly kit*<br>* Assembly kit containing<br>1 cone removel tool<br>2 protective cover<br>2 M6 lubing nipple, stainess steel                                                                                                    | 18-0765-01<br>18-0766-01<br>18-0763-01<br>18-0768-01                                                                                                    | 2<br>2<br>10<br>1                                   |
| Other Accessories and Spare Parts<br>Remote controi adaptor<br>Fuse holder 5x20 (220V)<br>Fuse holder 6.3x32 (110V)<br>Mains Cable, 220V<br>Mains Cable, 110V<br>Scaffold Holder<br>Aluminium support rod<br>Fiow Restrictor<br>Keyboard and Overlay                                                                                                    | 19-6008-01<br>19-8654-01<br>18-0847-01<br>19-2448-01<br>19-2447-01<br>18-0716-01<br>18-0552~01<br>18-1012-07<br>18-1003-96                                           | 1<br>1<br>1<br>1<br>1<br>1<br>1<br>1<br>1           |

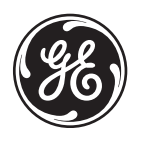